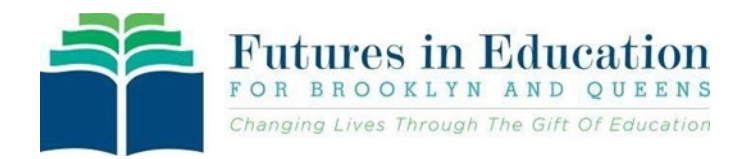

## Instructions: How to change your child's school name in FACTS

If you are transferring your child from one Catholic academy/school in Brooklyn or Queens to another academy/school in Brooklyn or Queens, please use these instructions.

- Contact Futures in Education to alert them of the change in school for your student. Call 718-965-7340 and leave a detailed message (Application Number, Student Name, Your Name and Telephone Number) or by email: <u>Scholarships@FuturesinEducation.org</u>. A staff member will be in contact with you.
- After alerting Futures in Education, sign into your current application via the link: <u>https://online.factsmgt.com/aid</u>
- Welcome Grant & Aid Applicant

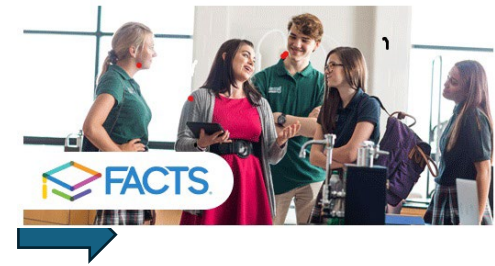

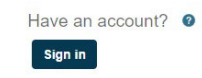

Create an Account

New User To begin applying for aid as a first time user to the new FACTS system

- 3. Select the 24-25 Term and click to "View form"
- Proceed to the Schools section of the application and click Add School / Organization. \*Important: Do not remove the current academy/school name. Only ADD the new academy/school.\*

| al.      | Schools                                                                                                    |   |  |  |  |  |
|----------|----------------------------------------------------------------------------------------------------|---|--|--|--|--|
|          | Please list all schools and organizations where you would like to apply for financial aid or will pay tuition in the 2024-<br>2025 school year. |   |  |  |  |  |
| n<br>DD  | Holy Angels Catholic Academy<br>Brooklyn, NY 11209                                                                                              |   |  |  |  |  |
| 00       | Organizations                                                                                                    |   |  |  |  |  |
|          | Vignation (required)<br>Organization associated with Holy Angels Catholic Academy                                                               |   |  |  |  |  |
|          | Add School / Organization                                                                                                    |   |  |  |  |  |
|          | Save & Continue Save & Exit                                                                                                    |   |  |  |  |  |
|          |                                                                                                    |   |  |  |  |  |
|          |                                                                                                    |   |  |  |  |  |
| Add Scho | ool / Organization                                                                                                    | × |  |  |  |  |

5. Search for the new academy/school name and click *Add*, then click *Save & Continue*.

| Search by City, State, ZIP Code, or Name | Search |
|------------------------------------------|--------|
|------------------------------------------|--------|

Add Cancel

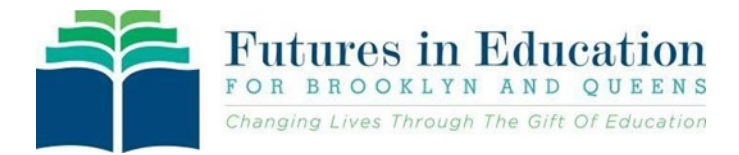

6. Proceed to the Students section of

the new school appear and that **both are** 

checked, then click Save & Exit.

## the application and expand it.

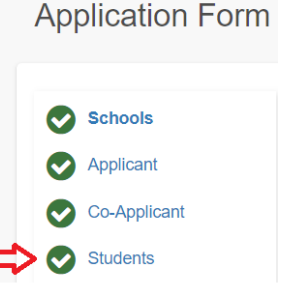

Schools

 Scroll down to the *Schools* section and make sure that **both** the old school and

Please select the school(s) where your student may attend in the 2024-2025 school year.

Divine Mercy Catholic Academy

| * Grade                       | 4th      | ~ | for 2024-2025 |  |
|-------------------------------|----------|---|---------------|--|
| * Tuition                     | Catholic | ~ |               |  |
| St. Margaret Catholic Academy |          |   |               |  |
| * Grade                       | 4th      | ~ | for 2024-2025 |  |

8. After these steps are completed, please call Futures in Education at 718-965-7340 and so that we can complete the final steps to change your student's academy/school name on their financial aid application.

Note: Parents/Guardians must be in contact with the new school of choice, so that they can properly register your student; the steps above are only for those who have a financial aid application and does not automatically register your student in the new school.

For assistance with your financial aid application, please contact:

Futures in Education, 718-965-7340 or <a href="https://www.science.com">Scholarships@FuturesinEducation.org</a>

For help in selecting a new school, please visit: https://catholicschoolsbq.org/find-a-school/

or Call Catholic School Support Services at 718.965.7380

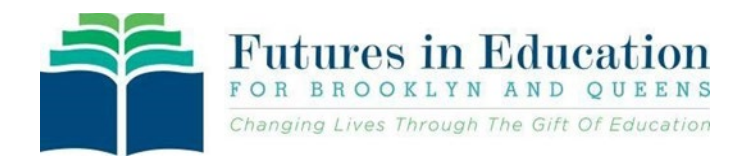

## Instrucciones: Cómo cambiar el nombre de la escuela de su hijo en FACTS

Si está transfiriendo a su hijo de una academia/escuela católica en Brooklyn o Queens a otra academia/escuela en Brooklyn o Queens, por favor use estas instrucciones.

- Póngase en contacto con Futures in Education para alertarlos sobre el cambio de escuela para su estudiante. Llame al 718-965-7340 y deje un mensaje detallado (número de solicitud, nombre del estudiante, su nombre y número de teléfono) o por correo electrónico: <u>Scholarships@FuturesinEducation.org</u>. Un miembro del personal se pondrá en contacto con you.
- Después de alertar a Futures in Education, inicie sesión en su solicitud actual a través del enlace: <u>https://online.factsmgt.com/aid</u>

Welcome Grant & Aid Applicant

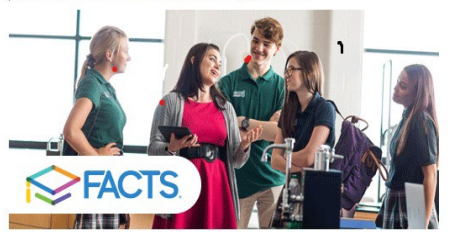

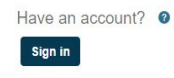

New User To begin applying for aid as a first time user to the new FACTS system

Create an Account

- 3. Seleccione el término 24-25 y haga clic en "Ver formulario"
- 4. Vaya a la sección Escuelas de la aplicación y haga clic en Agregar escuela / organización. \*Importante: No elimine el nombre actual de la academia o escuela. Solo AGREGUE la nueva academia / escuela.\*

| Please list all schools<br>2025 school year. | and organizations where you   | vould like to apply for financial aid or will pay tuition in the |
|----------------------------------------------|-------------------------------|------------------------------------------------------------------|
| Holy Angels Ca<br>Brooklyn, NY 112           | nolic Academy<br>9            |                                                                  |
| Organizations                                |                               |                                                                  |
| Futures in Educ                              | ation (required) 🚱            |                                                                  |
| Organization asso                            | ciated with Holy Angels Catho | ic Academy                                                       |
| Add School / C                               | rganization                   |                                                                  |
| Cours & Coursians                            | Save & Exit                   |                                                                  |

 Busque el nuevo nombre de la academia o escuela y haga clic en *Agregar*, luego haga clic en *Guardar y continuar*.

| Add School / Organization                | ×      |
|------------------------------------------|--------|
| Search by City, State, ZIP Code, or Name | Search |
| Add Cancel                               |        |

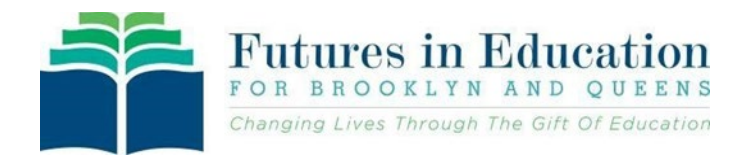

| 6. Vaya a la s                                                                | ección Estudiantes de la aplicac                                                                                                    | ión y expánda | ala.                                                                                                    | Application Fo | orm           |
|-------------------------------------------------------------------------------|----------------------------------------------------------------------------------------------------|---------------|----------------------------------------------------------------------------------------------------|----------------|---------------|
| 7. Despláces<br>sección Es<br>aparezcar<br>como la n<br>marcadas<br>Guardar y | Desplácese hacia abajo hasta la<br>sección Escuelas y asegúrese de que<br>aparezcan tanto la escuela antigua<br>como la nueva y que ambas estén<br>marcadas, luego haga clic en<br>Guardar y salir. |               | Schools Please select the school(s) where your student may attend in the 2024- Divine Mercy Catholic Academy * Grade 4th for 2024-2025 * Tuition Catholic |                |               |
|                                                                               |                                                                                                    | St. Margaret  | t Catholic Aca                                                                                                    | demy<br>~      | for 2024-2025 |

8. Después de completar estos pasos, llame a Futures in Education al 718-965-7340 para que podamos completar los pasos finales para cambiar el nombre de la academia/escuela de su estudiante en su solicitud de ayuda financiera.

Nota: Los padres/tutores deben estar en contacto con la nueva escuela de su elección, para que puedan inscribir adecuadamente a su estudiante; Los pasos anteriores son solo para aquellos que tienen una solicitud de ayuda

financiera y no inscriben automáticamente a su estudiante en la nueva escuela.

Para obtener ayuda con su solicitud de ayuda financiera, comuníquese con:

Futures in Education, 718-965-7340 o Scholarships@FuturesinEducation.org

Para obtener ayuda en la selección de una nueva escuela, visite: <u>https://catholicschoolsbq.org/find-a-school/</u>

o llame a los Servicios de Apoyo de la Escuela Católica al 718.965.7380

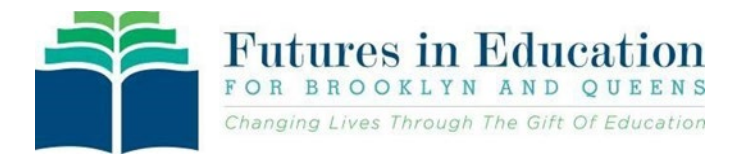